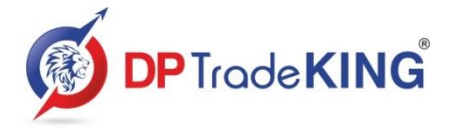

3<sup>rd</sup> Floor, Silver Oak, Opp. Panchal Hall, Town Hall Road, Anand 388001.

SEBI Registration no.: INZ000097030 NSE TM Code : 90100 | BSE Clearing Code : 6650

## Mandatory Display : Annexure B

In accordance with SEBI Circular No. SEBI/HO/MIRSD/MIRSD-PoD-1/P/CIR/2023/30 dated February 15, 2023 and thereof on Maintenance of a website by stock brokers and depository participants.

### Basic details of the SB such as registration number, registered address of Head Office and branches.

| Stock Broker Registration No. |                          | Registered         | Branch Address Contact No. |                   | Email ID                 |
|-------------------------------|--------------------------|--------------------|----------------------------|-------------------|--------------------------|
| Name                          |                          | Address            |                            |                   |                          |
| DP TradeKING                  | SEBI Reg. No. :          | 3rd Floor,         | Head Office                | +91 2692 246500   | info@dptradeking.com     |
| Private Limited               | Stock Broker -           | Silver Oak,        |                            | +91 2692 247281 / |                          |
|                               | INZ000097030,            | Opp. Panchal Hall, |                            | 282 / 283         |                          |
|                               | Depository Participant - | Town Hall Road,    | 2nd Floor, Prime           | +91 268 2521537   | dpnadiad@dptradeking.com |
|                               | IN-DP-318-2017           | Anand - 388001,    | Location, Above ICICI      | +91 81560 02726   |                          |
|                               | NSE TM Code : 90100,     | Gujarat. India.    | Bank, Vaniyavad            |                   |                          |
|                               | BSE TM Code : 6650,      |                    | Circle, Nadiad -           |                   |                          |
|                               | <b>DP ID :</b> IN304182  |                    | 387001, Gujarat.           |                   |                          |
|                               | AMFI Registration No:    |                    | Opp. Ambamata              | +91 2692 277200   | dpumreth@dptradeking.com |
|                               | ARN : 109938             |                    | Temple, Sundar Bazar,      | +91 81550 62726   |                          |
|                               |                          |                    | <b>Umreth</b> - 388 220,   |                   |                          |
|                               |                          |                    | Gujarat.                   |                   |                          |
|                               |                          |                    | G-11, Mangla Charan,       | +91 2692 229599   | dpvvn@dptradeking.com    |
|                               |                          |                    | B/h. Music Center,         | +91 81550 52726   |                          |
|                               |                          |                    | Mota Bazar, <b>Vallabh</b> |                   |                          |
|                               |                          |                    | Vidyanagar - 388 120,      |                   |                          |
|                               |                          |                    | Gujarat.                   |                   |                          |

| Branch Address         | Contact No.     | Email ID                   |
|------------------------|-----------------|----------------------------|
| 27-28 Ground Floor,    | +91 2696 221500 | dpborsad@dptradeking.com   |
| Bhai Shree Mall, Opp.  | +91 89805 32726 |                            |
| Telephone Exchange,    |                 |                            |
| Borsad - 388 540,      |                 |                            |
| Gujarat.               |                 |                            |
| G-47, Payal Complex,   | +91 265 2225100 | dpvadodara@dptradeking.com |
| Opp. Vadodara Stock    | +91 95120 32726 |                            |
| Exchange, Sayaji Ganj, |                 |                            |
| Vadodara - 390 005,    |                 |                            |
| Gujarat.               |                 |                            |
| G-1, Sankalp Complex,  | +91 2692 243900 | dpanandsg@dptradeking.com  |
| Opp. People'S Bank,    | +91 99792 32726 |                            |
| Sardar Gunj Road,      |                 |                            |
| Anand - 388 001,       |                 |                            |
| Gujarat.               |                 |                            |
| Shop No. 46, First     | +91 81560 72726 | dpkhambhat@dptradeking.com |
| Floor, Stambhtirth     |                 |                            |
| Complex, Gwara         |                 |                            |
| Tower, Khambhat -      |                 |                            |
| 388 620, Gujarat       |                 |                            |

## **Escalation Matrix**

| Details of         | Contact Person    | Address                            | Contact No.     | Email Id                   |
|--------------------|-------------------|------------------------------------|-----------------|----------------------------|
| Customer Care      | Mr. Alpesh Macwan | 3rd Floor, Silver Oak,             | +91 2692 247502 | care@dptradeking.com       |
|                    |                   | Opp. Panchal Hall, Town Hall Road, | +91 98245 18007 |                            |
|                    |                   | Anand - 388001, Gujarat. India.    |                 |                            |
| Head of Customer   | Mr. Bhavik Patel  | 3rd Floor, Silver Oak,             | +91 99091 47774 | grievance@dptradeking.com  |
| Care               |                   | Opp. Panchal Hall, Town Hall Road, |                 |                            |
|                    |                   | Anand - 388001, Gujarat. India.    |                 |                            |
| Compliance Officer | Mr. Bhavik Patel  | 3rd Floor, Silver Oak,             | +91 99091 47774 | compliance@dptradeking.com |
|                    |                   | Opp. Panchal Hall, Town Hall Road, |                 |                            |
|                    |                   | Anand - 388001, Gujarat. India.    |                 |                            |
| CEO                | Mr. Dikul Patel   | 3rd Floor, Silver Oak,             | +91 98250 11966 | dikul@dptradeking.com      |
|                    |                   | Opp. Panchal Hall, Town Hall Road, |                 |                            |
|                    |                   | Anand - 388001, Gujarat. India.    |                 |                            |

# Names and contact details of all Key Managerial Personnel including the Compliance Officer

| Sr. No. | Name of the Individual | Designation            | Mobile Number   | Email Id                   |  |
|---------|------------------------|------------------------|-----------------|----------------------------|--|
| 1.      | Mr. Dikul Patel        | Managing Director      | +91 98250 11966 | dikul@dptradeking.com      |  |
|         |                        |                        |                 |                            |  |
| 2.      | Mr. Bhavik Patel       | Compliance Officer     | +91 99091 47774 | compliance@dptradeking.com |  |
|         |                        |                        |                 |                            |  |
| 3.      | Mr. Alpesh Macwan      | Head of Operations and | +91 2692 247502 | alpeshm@dptradeking.com    |  |
|         |                        | Customer Care          | +91 98245 18007 |                            |  |

Step by step procedures for opening an account, filing a complaint on designated email id, and finding out the status of the complaint etc.

a) Detailed write up on the procedure for opening an account along with Flowchart and video if any (optional).

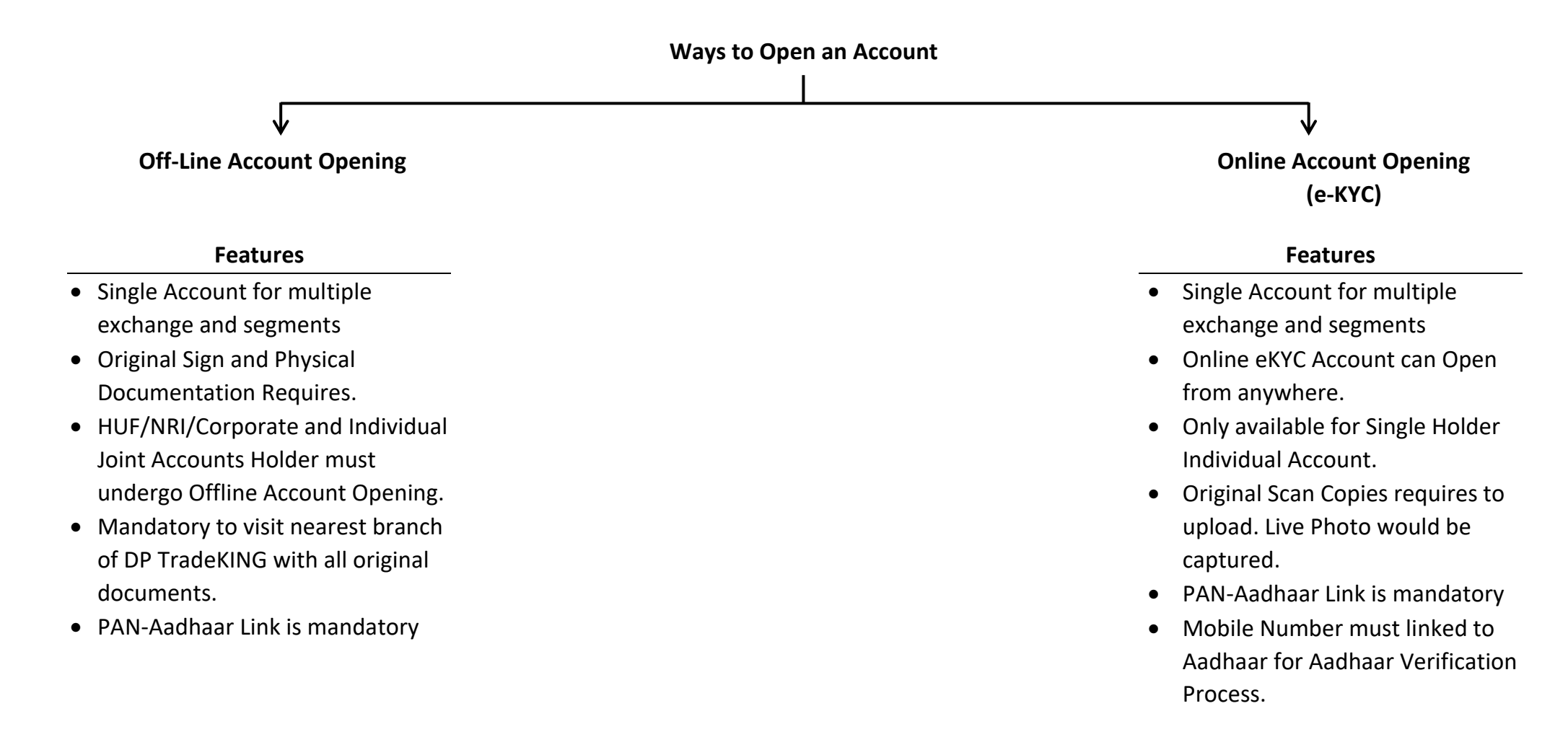

#### **Steps for Offline Account Opening**

- Three Ways to Open Offline Account Opening

   DP TradeKING Official Visit your place with KYC Form
   You would visit nearest service center of DP TradeKING
- along with all require documents. iii) Download the KYC form from
  - <u>https://www.dptradeking.com/downloads</u> get it printed and share on following address.

Kind Attn. KYC Department

DP TradeKING Private Limited

3<sup>rd</sup> Floor, Silver Oak, Opp. Panchal Hall, Town Hall Road, Anand 388001., Gujarat

2. This form must be completed, together with a proof of identification and a proof of address. You can submit these proofs with photocopies of the relevant paperwork. Original documents must be carried with you for verification.

3. After that, you'll be required to sign documents relating to your rights and obligations. This paper will outline both your and your brokerage firms' obligations as traders and investors. A copy of this document should be kept on hand for future use.

4. You will be granted your account number, much like a bank account number, when we have verified and processed your paperwork. The Beneficial Owner Identification Number (BOID) or Unique Client Code (UCC) is the name of this number.

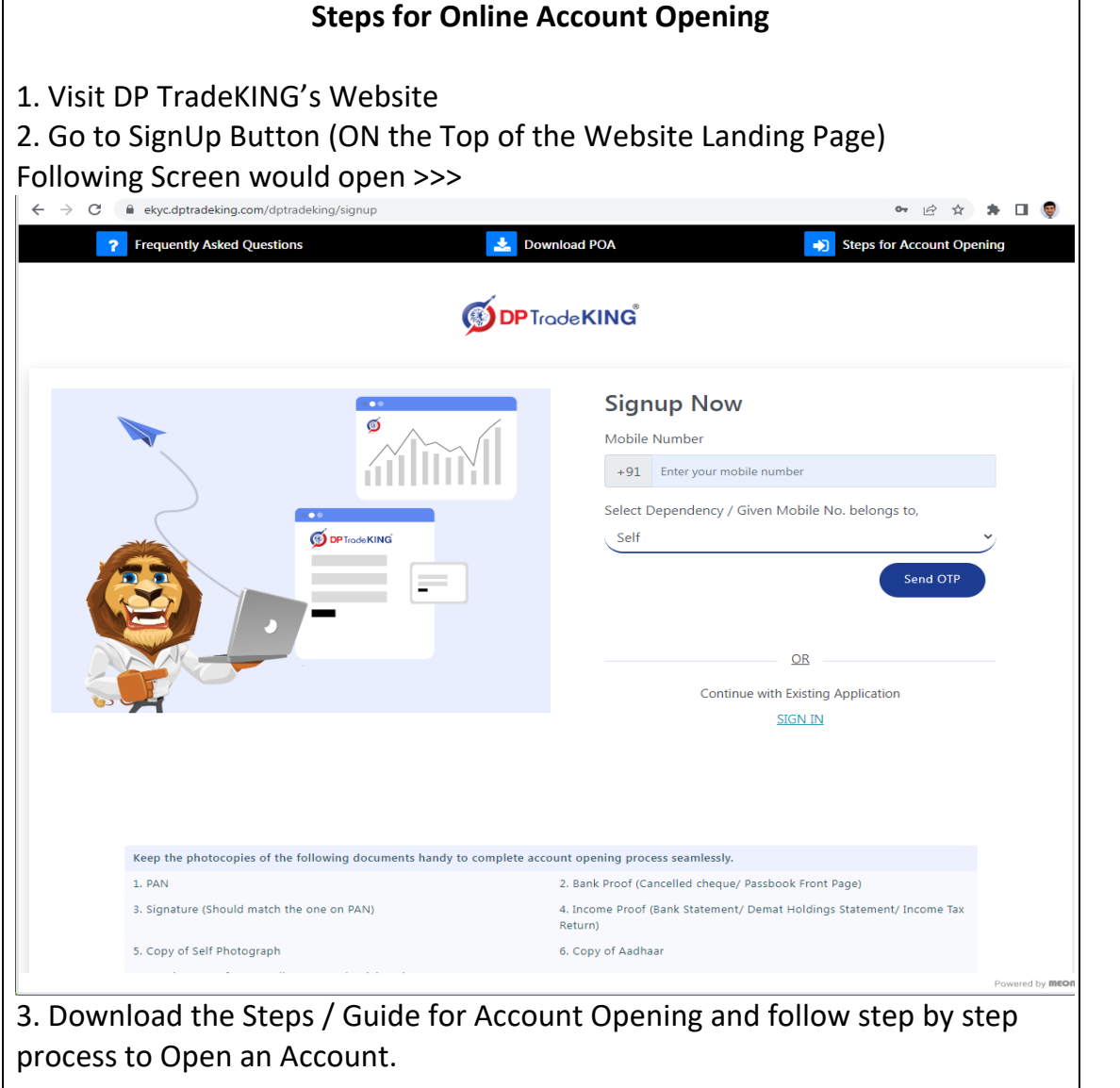

Once Account gets Activated and ready for trade you must receive an email from <u>kyc@dptradeking.com</u> stating "Welcome / Account Opening Letter" where you can find all confidential details of your account along with ways to connect with us for your seamless experience at DP TradeKING. b) Detailed write up on procedure for filing a complaint on designated email id/ Toll-free number along with Flowchart and video if any (optional). Provisions are to be made for sharing Ticket Number once the complaint is lodged.

| Stage 1                     | For any complaints or grievances about your experience with DP TradeKING, we provide you multiple ways to               |  |  |  |  |  |
|-----------------------------|----------------------------------------------------------------------------------------------------|--|--|--|--|--|
| With Customer Service Team  | connect with us, this includes a comprehensive knowledge base & FAQs, reaching to us via filling Grievance              |  |  |  |  |  |
|                             | Redressal Form https://www.dptradeking.com/grievanceredressal OR sending an email on                                    |  |  |  |  |  |
|                             | helpdesk@dptradeking.com, OR via chat support on our app, on our social media channels or you can also                  |  |  |  |  |  |
|                             | directly call and connect with our customer support. It is our endeavor to offer you assistance to your satisfaction    |  |  |  |  |  |
|                             | on your queries related to your experience with DP TradeKING.                                                           |  |  |  |  |  |
|                             | IMPORTANT : Receive Ticket Number of your complain register in your registered email ID for further track of            |  |  |  |  |  |
|                             | your complain and communications                                                                                        |  |  |  |  |  |
| Stage 2                     | If you have any issue that is not resolved after 15 days from raising it, or if you are not satisfied with the response |  |  |  |  |  |
| With The Compliance Officer | received, you may, after completing the 15 day period from the date of first raising the issue, write to our            |  |  |  |  |  |
|                             | Compliance Officer at                                                                                                   |  |  |  |  |  |
|                             |                                                                                                    |  |  |  |  |  |
|                             | The Compliance Officer,                                                                                                 |  |  |  |  |  |
|                             | Email : compliance@dptradeking.com                                                                                      |  |  |  |  |  |
|                             | Address : DP TradeKING Private Limited                                                                                  |  |  |  |  |  |
|                             | 3rd Floor, Silver Oak, Opp. Panchal Hall, Town Hall Road, Anand 388 001. Gujarat.                                       |  |  |  |  |  |
|                             |                                                                                                    |  |  |  |  |  |
|                             | Please quote your full complaint in detail, resolution provided on Ticket No., date of submission of the complaint      |  |  |  |  |  |
|                             | for faster resolution by the Compliance Officer.                                                                        |  |  |  |  |  |
| Stage 3                     | If you continue to be not satisfied with the response received in the next 15 days from writing to the Compliance       |  |  |  |  |  |
| With Grievance Cell         | Officer, you may further escalate the issue and write to our Grievance Cell Office at:                                  |  |  |  |  |  |
|                             | grievance@dptradeking.com.                                                                                              |  |  |  |  |  |
|                             |                                                                                                    |  |  |  |  |  |
|                             | Please quote your Ticket No., full complaint in detail, resolution provided, date of submission of the complaint for    |  |  |  |  |  |
|                             | faster resolution by the Founder Office.                                                                                |  |  |  |  |  |
| Stage 4                     | Furthermore, if you are not satisfied with the resolution provided, you may approach SEBI at www.scores.gov.in          |  |  |  |  |  |
| With Scores (SEBI)          |                                                                                                    |  |  |  |  |  |
|                             | Mandatory details for filing complaints on SCORES: Name, PAN, Address, Mobile Number, E-mail ID.                        |  |  |  |  |  |
|                             | Please quote your ticket id, full complaint in detail, resolution provided, date of submission of the complaint for     |  |  |  |  |  |
|                             | resolution by SEBI.                                                                                                    |  |  |  |  |  |

c) Detailed write up on procedure for finding out status of the complaint basis Ticket Number etc. along with Flowchart and video if any (optional).

- Investors registered with DP TradeKING can submit their grievance / file complain online by visiting our website, <u>www.dptradeking.com</u>.
- At the footer there is a links given "Grievance Redressal" under Customer Service menu.
- Following Screen would appear to logged a complain.

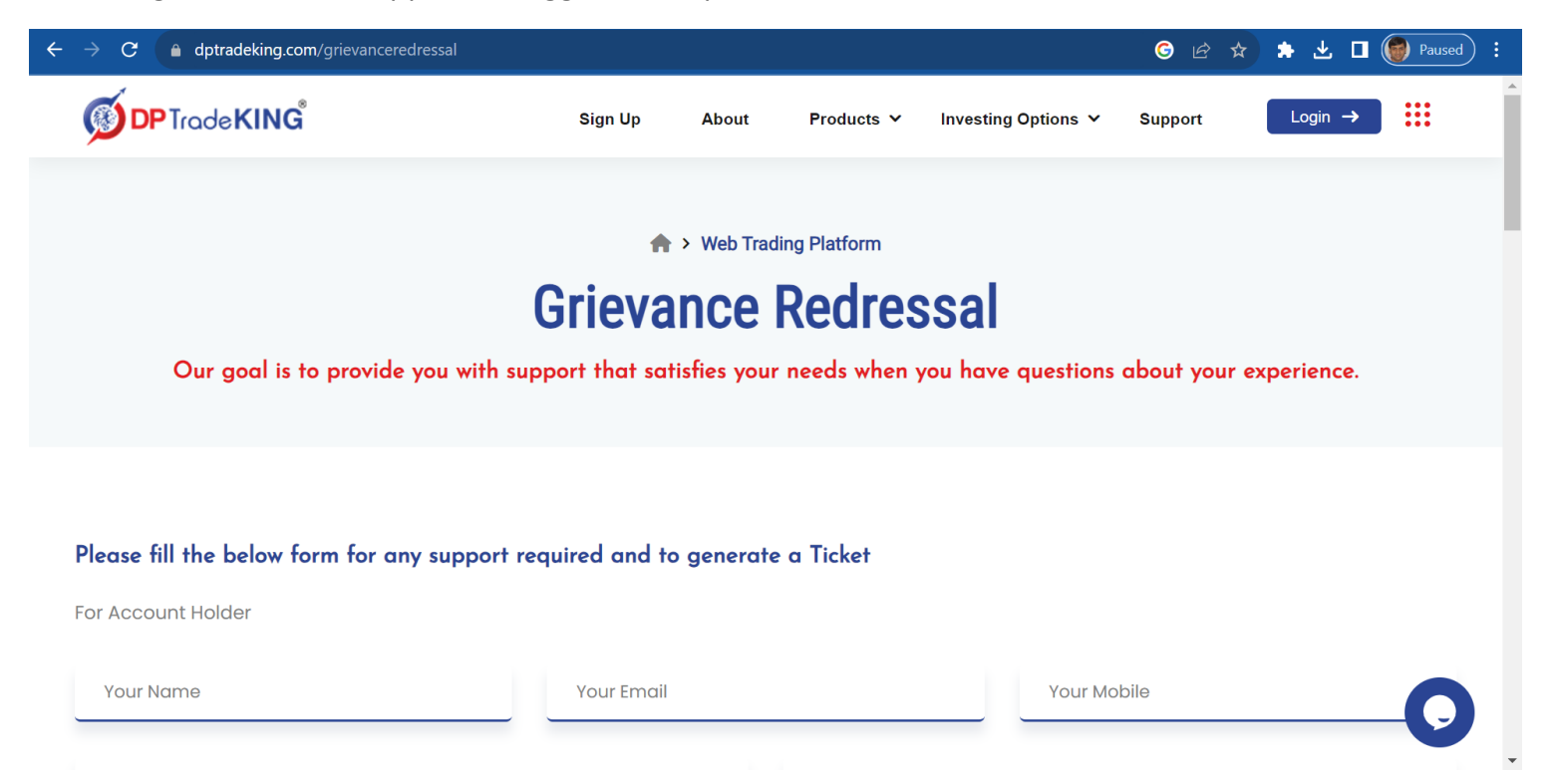

• Once complain is being logged Investor would receive an email from <u>helpdesk@dptradeking.com</u> contain Ticket No. He/she could use this Ticket No. in every followup and updated related to complain logged.

#### **Details of Authorized Persons**

| Sr  | Authorizod                        | Authorised<br>Person                      | Consti                  | Status   | Registered Address                                                                                                    |                 |                |                               | Terminal details<br>(Exchange wise) |   |
|-----|-----------------------------------|-------------------------------------------|-------------------------|----------|----------------------------------------------------------------------------------------------------|-----------------|----------------|-------------------------------|-------------------------------------|---|
| No. | Person's Name                     | Code<br>(Exchange<br>wise)                | (Approved<br>Cancelled) | Address  | City                                                                                                    | State           | Pin<br>code    | Terminal<br>Allotted<br>(Y/N) | No. of<br>Termin<br>als             |   |
| 1.  | DAXESHKUMAR<br>VINODBHAI<br>PATEL | NSE -<br>AP29730000<br>31<br>BSE - 99688  | Authorised<br>Person    | Approved | FF/401, Green Arch, 80<br>Feet Road,<br>Nr. Shree Marriage Hall                                                                                                    | Anand           | Gujarat        | 388001                        | Ν                                   | 0 |
| 2.  | JAYPAL<br>MUKESHKUMAR<br>SHAH     | NSE -<br>AP29730000<br>41<br>BSE - 115111 | Authorised<br>Person    | Approved | GF-40-B, Manubhau<br>Tower-A, Sayaji Gunj,                                                                                                    | Vadodara        | Gujarat        | 390005                        | Y                                   | 2 |
| 3.  | RAJESH<br>DEENDAYAL<br>HISSARIA   | NSE -<br>AP29730000<br>51<br>BSE - 115232 | Authorised<br>Person    | Approved | O-Wing,<br>SILENT PARK,<br>Mira Bhayander Road,<br>B/h. Golden Nest Police<br>Chowki,<br>Old Garden Nest Thane,<br>Bhayander East                                     | Thane           | Maharastr<br>a | 401105                        | Υ                                   | 6 |
| 4.  | PANCHOLI<br>SHITAL K              | NSE -<br>AP29730000<br>61<br>BSE - 121462 | Authorised<br>Person    | Approved | Flat No. 221A 12<br>Sanidhya Atpl.<br>Sector 3C<br>Trimandir<br>Adalaj                                                                                                | Gandhinag<br>ar | Gujarat        | 382421                        | Y                                   | 0 |
| 5.  | ASMITABEN<br>AJAYKUMAR<br>THAKOR  | NSE -<br>AP29730000<br>71<br>BSE - 134079 | Authorised<br>Person    | Approved | Nagarpalika Assessment<br>Ward No. 02, House No.<br>713 2 <sup>nd</sup> Floor, Nr.<br>Jalaram Cycle Store,<br>Opp. Nagarpalika<br>Ground, Swaminarayan<br>Mandir Road | Petlad          | Gujarat        | 388450                        | Ŷ                                   | 1 |

| 6. | BELABEN     | NSE -        | Authorised | Approved | 216, Krishiv Complex, | Petlad | Gujarat | 388160 | Y | 1 |
|----|-------------|--------------|------------|----------|-----------------------|--------|---------|--------|---|---|
|    | RAJESHKUMAR | AP29730000   | Person     |          | Swaminarayan Temple   |        |         |        |   |   |
|    | SHAH        | 81           |            |          | Road,                 |        |         |        |   |   |
|    |             | BSE - 137556 |            |          |                       |        |         |        |   |   |

# Authorised Persons (AP) Cancelled by Members on Account of Disciplinary Reasons

| Sr. No. | Authorised Person's Name | Status | Authorised Person Cancellation Details |        |  |
|---------|--------------------------|--------|----------------------------------------|--------|--|
|         |                          | Status | Date                                   | Reason |  |
|         |                          |        |                                        |        |  |